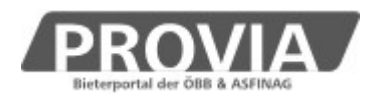

## Merkblatt

# Anlage von Bietergemeinschaften

#### Allgemeines

Seit Juli 2016 besteht auf ProVia die Möglichkeit, bereits während der Angebotsfrist mit anderen Unternehmen eine Bietergemeinschaft zu bilden, ggf. diese auch wieder aufzulösen, und Partner aufzufordern, das Angebot über ProVia zu signieren. Die Angebotseinreichung erfolgt über das führende Unternehmen.

#### **Register Bieter**

Bei einem Verfahren in der Detailansicht steht nun ein neues Register "Bieter" an erster Stelle zur Verfügung.

Unabhängig davon, ob es sich um eine Bietergemeinschaft handelt oder um ein Angebot eines einzelnen Unternehmens, ist in diesem Register ein **Bevollmächtigter** zum Abschluss und zur Abwicklung des Vergabeverfahrens und des Vertrages anzugeben.

| PROVIA<br>Bieterportal der ÖBB & ASSINAG                                                        | BIETERPORTAL                                                             | © <u>ASFINAG</u> , <u>ÖBB Holding AG</u><br>Version 2.8.2.881   Donnerstag, 23. Juni 20 | <u>Impressum</u><br>016 15:54:54   | 💄 frank frankinger 👻 | ۶ |
|-------------------------------------------------------------------------------------------------|--------------------------------------------------------------------------|-----------------------------------------------------------------------------------------|------------------------------------|----------------------|---|
| A MEINE VERFAHREN                                                                               | MITGLIED BIETERGEMEINSCHAFT                                              | VERÖFFENTLICHTE VERFAHREN                                                               |                                    |                      |   |
| Zurück zur Liste / Verwaltungsz                                                                 | zone / 870 / Schulungsunterlage Bietergemeins                            | chaften anlegen                                                                         |                                    |                      |   |
| Bieter<br>Verfahrensdaten                                                                       | BIETER/BIETERGEMEINSCHAFT                                                |                                                                                         |                                    |                      | ^ |
| Ausschreibung<br>Angebote<br>Angebotsprüfung<br>Zuschlag<br>Bieteranfragen<br>Verfahrensverlauf | Firmenbezeichnung<br>Test_Lieferant 1<br>Hinzufügen<br>Bevollmächtigter: | Organisationseinheit<br>Test Lieferant 1 - Filiale 1                                    | Ansprechpartne<br>frankinger frank | r                    |   |
|                                                                                                 | Name                                                                     |                                                                                         |                                    |                      |   |
|                                                                                                 | Adresse                                                                  |                                                                                         |                                    |                      |   |
|                                                                                                 | Telefonnummer                                                            |                                                                                         |                                    |                      |   |
|                                                                                                 | VORSCHAU                                                                 |                                                                                         |                                    |                      | ~ |
|                                                                                                 |                                                                          |                                                                                         |                                    | ± Speicherr          | n |

Im Bereich darüber steht nun ein neuer Button Hinzufügen zur Verfügung. Geben Sie hier jene Emailadresse jenes Unternehmens ein, das Sie zur Bildung einer Bietergemeinschaft einladen möchten.

Verwenden Sie dazu die auf ProVia hinterlegte <u>Emailadresse jenes Mitarbeiters, dessen</u> <u>Unternehmen Sie zur Bildung einer Bietergemeinschaft einladen möchten</u>. Sie können auch die Emailadresse der Organisationseinheit/Filiale verwenden.

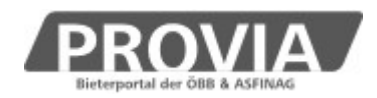

Scrollen Sie etwas nach unten, sehen Sie bereits die Vorschau, wie Ihr Unternehmen bzw. Ihre Bietergemeinschaft im Angebotshauptteil oder im Angebotsöffnungsprotokoll angedruckt werden wird.

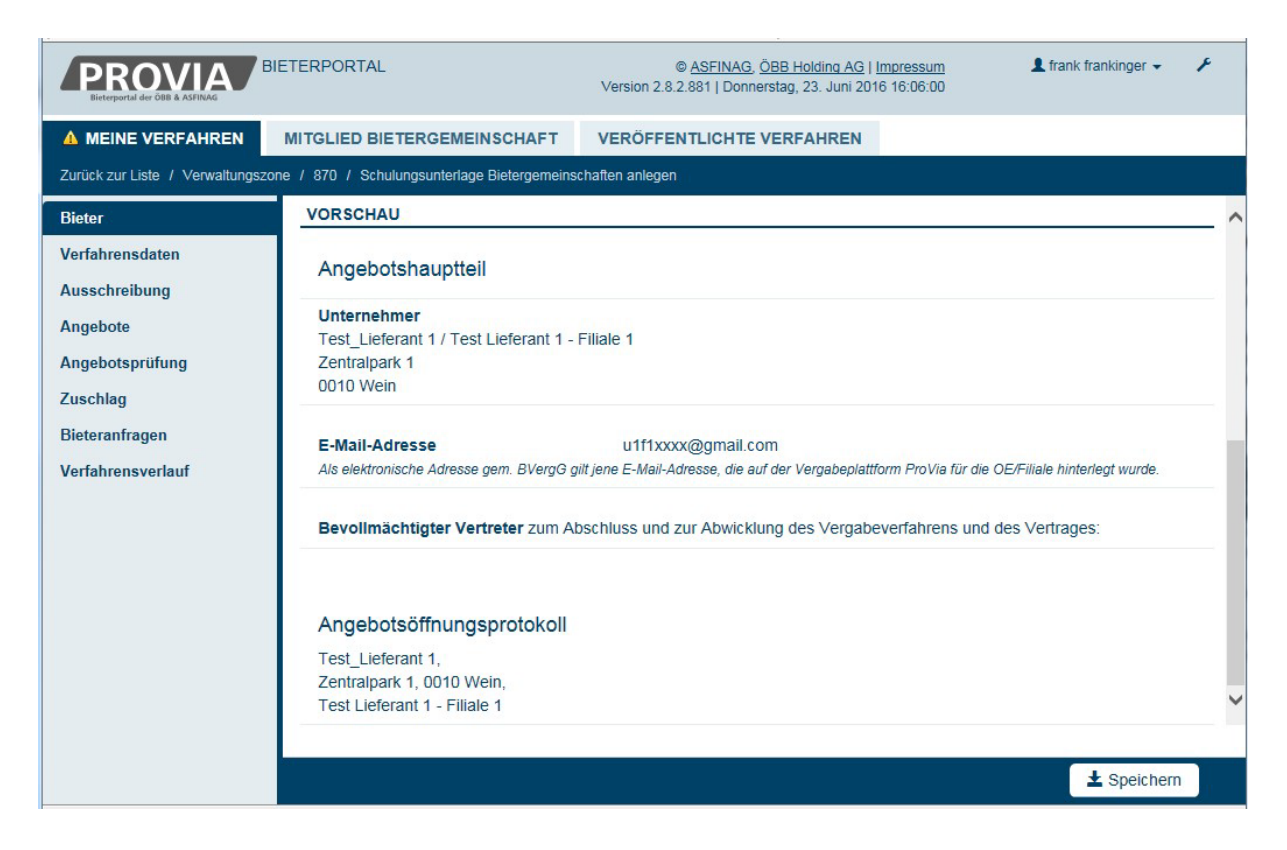

## Ansicht nach Eingabe einer Emailadresse:

| Firmenbezeichnung<br>Fest_Lieferant 1                                               | Organisationseinheit<br>Test Lieferant 1 - Filiale 1          | Ansprechpartner<br>frankinger frank | Status<br>führendes Unternehmen                                    | Aktion                     |
|-------------------------------------------------------------------------------------|---------------------------------------------------------------|-------------------------------------|--------------------------------------------------------------------|----------------------------|
| u2f2ma1x@gmail.com                                                                  |                                                               |                                     | noch nicht eingeladen                                              | Einladen                   |
|                                                                                     |                                                               |                                     |                                                                    |                            |
| sicht nach Varec                                                                    | nduna dar Liniadi                                             | ina:                                |                                                                    |                            |
|                                                                                     | indung der Liniadt                                            | ling.                               |                                                                    |                            |
|                                                                                     |                                                               | ing.                                |                                                                    |                            |
| ETER/BIETERGEMEINSC                                                                 |                                                               | ing.                                |                                                                    |                            |
| IETER/BIETERGEMEINSC                                                                | CHAFT<br>Organisationseinheit                                 | Ansprechpartner                     | Status                                                             | Aktion                     |
| IETER/BIETERGEMEINSC                                                                | CHAFT<br>Organisationseinheit<br>Test Lieferant 1 - Filiale 1 | Ansprechpartner<br>frankinger frank | Status<br>führendes Unternehmen                                    | Aktion                     |
| IETER/BIETERGEMEINSC<br>Firmenbezeichnung<br>Test_Lieferant 1<br>u2f2ma1x@gmail.com | CHAFT<br>Organisationseinheit<br>Test Lieferant 1 - Filiale 1 | Ansprechpartner<br>frankinger frank | <b>Status</b><br>führendes Unternehmen<br>eingeladen am 23.06.2016 | Aktion<br>Erinnern Löscher |

Das eingeladene Unternehmen hat nun die Möglichkeit, über den im Einladungsemail vorhandenen Link Informationen zum Vergabeverfahren einzusehen sowie die Wahl, der Einladung zuzustimmen oder diese abzulehnen:

1

Hinzufügen

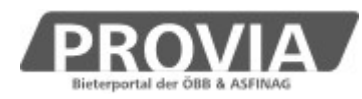

| inladung zur Bietergen | neinschaft                   |                  | 20                    |
|------------------------|------------------------------|------------------|-----------------------|
| IETER/BIETERGEMEINSCI  | HAFT                         |                  |                       |
| Firmenbezeichnung      | Organisationseinheit         | Ansprechpartner  | Status                |
| Test_Lieterant 1       | Test Lieferant 1 - Fillale 1 | frankinger frank | tunrendes Unternenmen |
|                        |                              |                  |                       |
| Curück                 |                              |                  | Ablehnen              |

Eine Zustimmung zur Bietergemeinschaft kann, solange noch kein Angebot signiert wurde, auch noch storniert werden:

| Firmenbezeichnung | Organisationseinheit         | Ansprechpartner  | Status                            |
|-------------------|------------------------------|------------------|-----------------------------------|
| Test_Lieferant 1  | Test Lieferant 1 - Filiale 1 | frankinger frank | führendes Unternehmen             |
| Test_Lieferant 2  | Test Lieferant 2 - Filiale 2 | anderson andi    | zugestimmt am 23.06.2016<br>16:14 |

## **Register Angebot**

Bei der Zusammenstellung des Angebots kann das führende Unternehmen nun im dritten Register "Preisangebot signieren" das Angebot elektronisch signieren, und anschließend auch die Mitglieder der Bietergemeinschaft Zum Signieren auffordern .

Vorerst soll dieses Register mit Speichern und Schließen verlassen werden.

Sobald auch die Mitglieder signiert haben, klickt man auf den Button Angebot einreichen.

Der Bearbeiter könnte auch wählen:

- □ Angebot besteht nur aus einem einzigen, bereits außerhalb der Plattform mit qualifizierter elektronischer Signatur versehenem Dokument (z.B. mittels AVA-ASSI)
- □ Angebot einer Bietergemeinschaft, außerhalb der Plattform erstellt

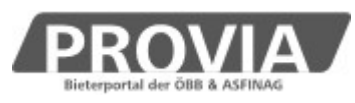

| 1 Preisangebot                                                                                                    | 2 Bestandteile                                                          | 3 Preisangebot signieren                  |                                 |
|----------------------------------------------------------------------------------------------------|-------------------------------------------------------------------------|-------------------------------------------|---------------------------------|
| Signaturstatus                                                                                                    |                                                                         |                                           |                                 |
| Angebot                                                                                                    |                                                                         |                                           |                                 |
| Angebot besteht nur aus eir                                                                                                    | em einzigen, bereits außerhalb der                                      | Plattform mit qualifizierter elektronisch | er Signatur versehenem Dokument |
| Angebot einer Bietergemein                                                                                                    | schaft, außerhalb der Plattform erst                                    | ellt                                      |                                 |
| Signaturstatus                                                                                                    | gespeichert, ni                                                         | cht signiert                              |                                 |
| Test_Lieferant 1 Test Liefera                                                                                                    | nt 1 - Filiale 1                                                        |                                           |                                 |
| Test_Lieferant 1 Test Liefera<br>Keine Signatur vorhanden.<br>Test_Lieferant 2 Test Liefera<br>Keine Signatur vorhanden.                                       | nt 1 - Filiale 1<br>nt 2 - Filiale 2                                    |                                           |                                 |
| Test_Lieferant 1 Test Liefera   Keine Signatur vorhanden.   Test_Lieferant 2 Test Liefera   Keine Signatur vorhanden.   Angebot signieren   Signatur vorhanden | nt 1 - Filiale 1<br>nt 2 - Filiale 2<br>natur entfernen Signaturprüfung | Zum Signieren auffordern                  |                                 |

Haben Sie bereits ein Angebot erstellt und signiert (und ggf. auch eingereicht), so können Sie das Angebot auch wieder zurückziehen und nach dem Signatur entfernen auch wieder bearbeiten.

## Ansicht "Mitglied Bietergemeinschaft"

Mitglieder einer Bietergemeinschaft haben auf alle Verfahrensdaten Leserechte. Die meisten Informationsemails des Auftraggebers werden auch in CC an das Mitglied der Bietergemeinschaft gesendet.

## **Register Zuschlag**

Analog zum Signieren des Angebots werden Mitglieder einer Bietergemeinschaft nun auch aufgefordert, die Bestellurkunde gegenzuzeichnen.

Die Funktion Gegengefertigte Bestellurkunde eireichen steht nur dem führenden Unternehmen zur Verfügung.

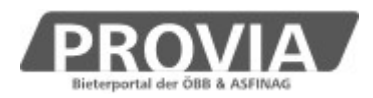

## Die Signatur im Falle einer Bewerbergemeinschaft in einem Vergabeverfahren

Bei Bewerbergemeinschaften besteht derzeit über die Plattform ProVia selbst keine Signaturfunktion für die weiteren Mitglieder einer Bewerbergemeinschaft. Folgende Möglichkeiten werden empfohlen:

#### 1. Ausstellen einer Vollmacht:

Das führende Unternehmen der Bewerbergemeinschaft signiert den Teilnahmeantrag qualifiziert elektronisch und fügt die Vollmacht(en) der weiteren Mittglieder für die alleinige Zeichnung des Teilnahmeantrages in schriftlicher oder elektronischer Form den Teilnahmeunterlagen hinzu.

#### 2. Verwendung des "Hauptteil Teilnahmeantrag":

Nachdem die Teilnahmeunterlagen vollständig auf die Plattform ProVia geladen wurden, wird im nächsten Schritt der "Hauptteil Teilnahmeantrag", der von ProVia automatisch als pdf-Dokument erzeugt wird, heruntergeladen. Dieses pdf-Dokument kann von allen Mitgliedern der Bewerbergemeinschaft signiert werden.